# 臺北市立忠孝國 112 學年度線上選社注意事項及步驟

#### 一、注意事項

- 1. 適用對象為七、八年級社團課,上課時間為每週五第6、7節。
- 2. 選社時間: 9/1 17:00 起至 9/5 20:59 止。不在選社時間無法選社。
   未選社者,將由系統自動分配至未額滿之社團。
- 請依自己的志願填寫,1為最希望上的社團,2為第2想要,依序排列,電腦系統將依學生志願分配社團。如同一社團志願人數超過該社團設定之人數,則由系統抽出入選之人,未被選上者,進到下一志願分配。
- 最少填 11 個志願,最多可填 14 個志願。若填寫的志願都未上,則系 統會自動分配至未額滿的社團,請審慎考慮是否填滿 14 個志願。
- 社團分配的作業會在選社時間截止後,學生完成選社作業的先後不影響分配結果。
- 6. 資優班學生、進階籃球社、九年級學生不參與線上選社,請勿填寫。
- 二、線上選社步驟

1. 進到學校網站 https://www.chjh.tp.edu.tw/

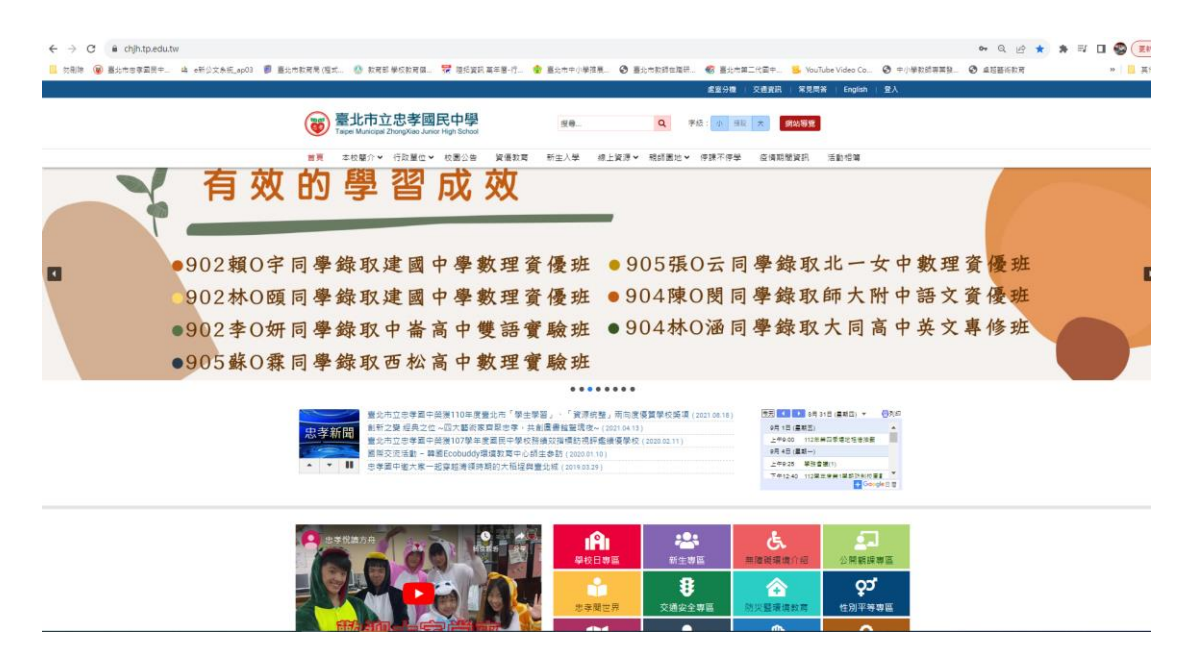

## 2.點選最下方左欄"學生家長專區-二代校務行政系統"

\_\_\_\_\_

| 日期         | 標題                                                                                             | 公告類別 | 發佈單位 | 瀏覽    |
|------------|------------------------------------------------------------------------------------------------|------|------|-------|
| 2023-05-12 | ▲ 貿!本校技藝班學生參加111學年度臺北市技藝競賽榮獲佳績 🥔                                                               | 榮譽榜  | 資料組  | 160   |
| 2023-04-24 | 🕰 賀本校參加第11屆防災大會師-防災總動員忠孝國中榮獲進階學校認證獲獎 🎔 🤣                                                       | 榮譽榜  | 事務組  | 90    |
| 2023-03-30 | 😋 賀!本校905康富紘榮獲111學年度國中學生組「全國技藝教育績優人員」 🖉                                                        | 榮譽榜  | 資料組  | 189   |
| 2023-01-11 | △合 賀 ! 本校虞慧欣主任、江長山老師、保津津老師、許惠閱老師、廖俊荃老師、陳菁徽老師、張景怡老師以「夏卡爾的元字宙之旅」參與「第十三屆廣達游藝獎─創意教學競賽」榮獲「優等」!!!    | 螢譽榜  | 教學組  | 226   |
| 2022-12-26 | ▲ 臺北市忠孝國民中學111學年度校內語文競賽得獎名單公告1111226 🧷 査署公告內容                                                  | 榮譽榜  | 教學組  | 433   |
| 2022-12-22 | △音 賀!本校傳統藝術社発獲臺北市教育局推展傳統藝術教育特優                                                                 | 榮譽榜  | 訓育組  | 163   |
| 2022-12-05 | 🕿 賀! 本校 803吳耘丞參加國立臺灣大學主辦之「2022第24屆網際網路程式設計全國大賽」榮獲國中組全國第五名! 🥔                                   | 榮譽榜  | 資訊組  | 4,327 |
| 2022-12-05 | ■ 狂賀!恭喜本校李巧妍、江長山老師指導參賽2022年華夏徵文全國比賽成績優異!704邱字甄榮獲入選 903單捷榮獲佳作,全體師生同<br>質!                       | 榮譽榜  | 設備組  | 225   |
| 2022-11-26 | 2台 本校成藝欣主任、江長山老師、探達津老師、許惠閱老師、廖俊筌老師、陳菁徽老師、張景怡老師以「夏卡爾的元宇宙之旅」創意教學設計入園第十三屆廣達游藝獎創意教學決賽,歡迎親師生踴躍支持參加! | 榮譽榜  | 教學組  | 189   |
| 2022-11-08 | 公告★賀川本校江長山老師、李巧妍老師參加臺北市111年語文競賽教師組再創佳績!!!★                                                     | 榮譽榜  | 教學組  | 282   |

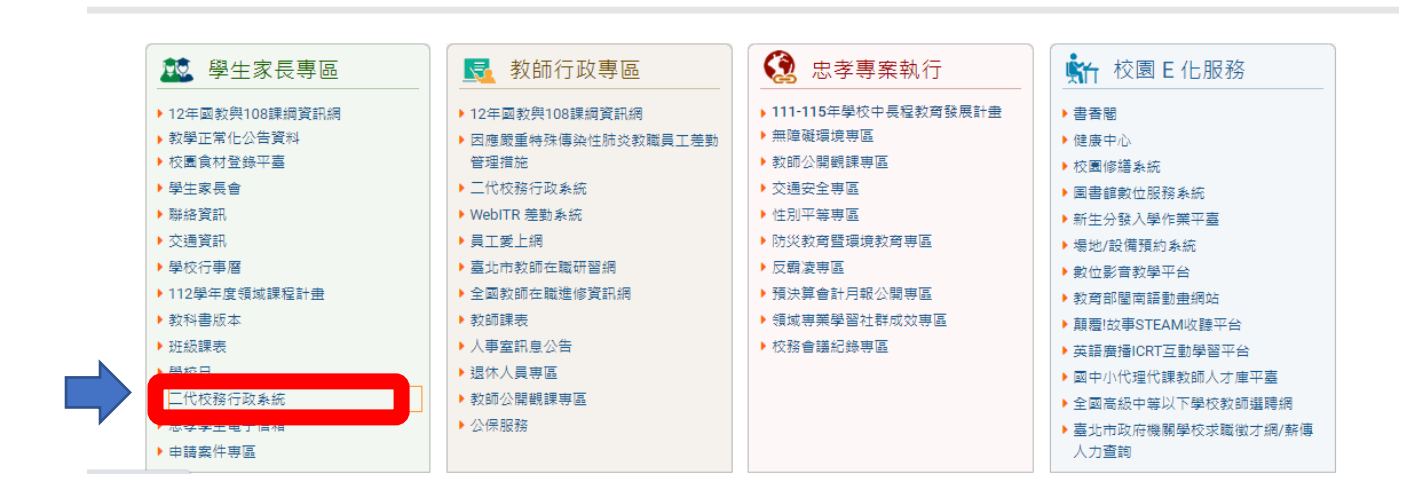

# 3. 進入二代校務行政系統,點選大同區→點選臺北市忠孝國民中學

| <ul> <li>         ・         ・         ・</li></ul> | ####################################    | ☆◎☆####SKR4.又NEWSE###G.●BUNH/WEEL●BUNHER#EL●BUNHER#EL●<br>臺北市第二代國中                      |
|---------------------------------------------------|-----------------------------------------|-----------------------------------------------------------------------------------------|
|                                                   | <mark></mark> 講選擇學校<br>請在左圖選擇學生就讀的學校行政區 | 講選課学校<br>臺北私立靜修高級中學<br>臺北市立成淵高級中學<br>臺北市立忠孝國民中學<br>臺北市立陸加國民中學<br>臺北市立蘭州國民中學<br>臺北市立敵聰學校 |

# 4.點選臺北市單一身分驗證

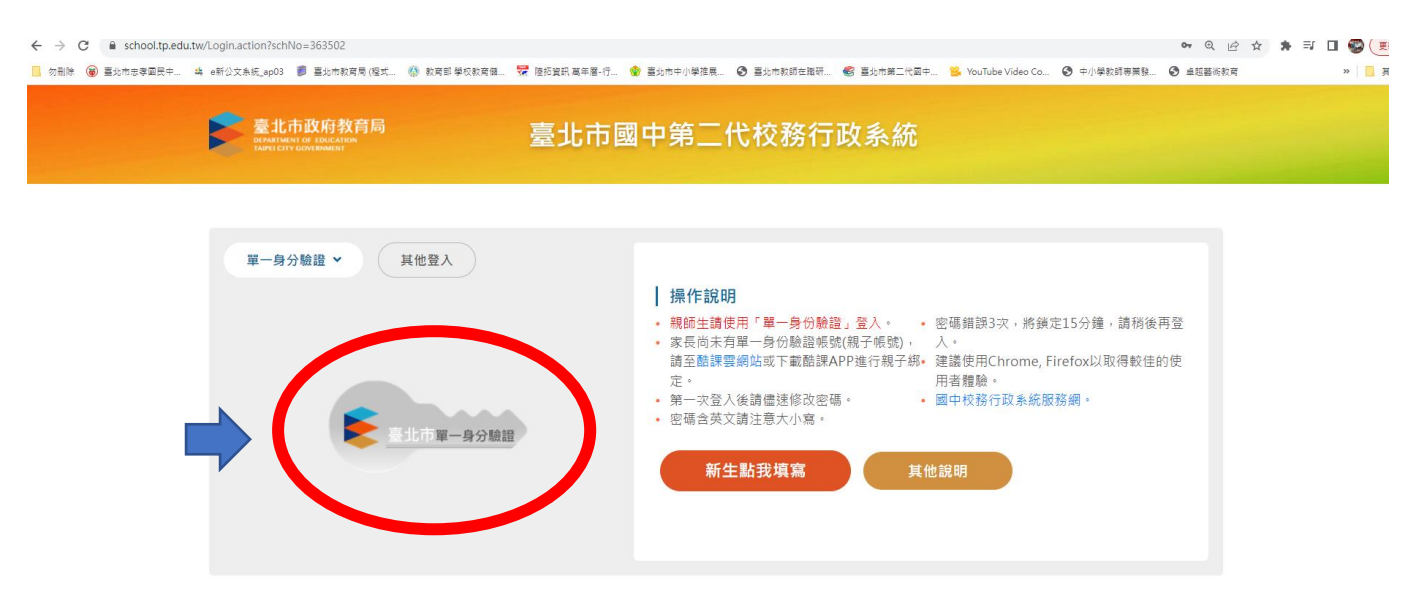

### 5. 輸入個人帳號(chjhxxxxxxx X 為學號共8碼)、密碼登入

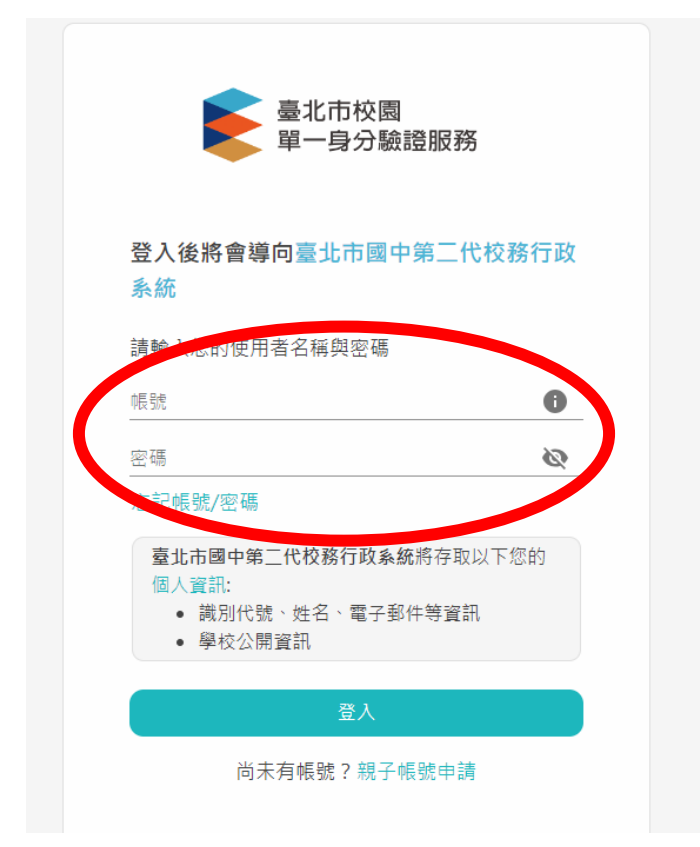

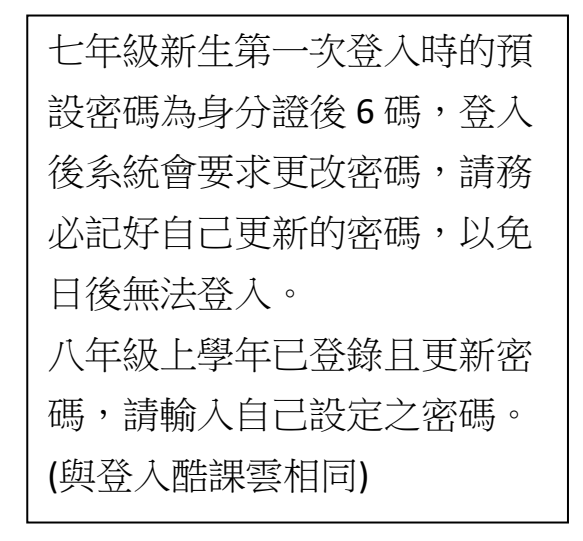

## 6.點左邊"學生線上"→點"學生線上選社"

| 373                                                                                                    |  | 📙 勿刪除 🛛 >>>>>>>>>>>>>>>>>>>>>>>>>>>>>>>>>>> | e新公文系統_ap03 🧊 | 臺北市教育局 (程式 | 🚷 教育部 學校教育 | 1      | 373                               |          | ¢ 重整選單   | ❹ 登出 🚦 | H   |
|----------------------------------------------------------------------------------------------------|--|---------------------------------------------|---------------|------------|------------|--------|-----------------------------------|----------|----------|--------|-----|
| <ul> <li>■ D04校內藝文競賽</li> <li>● D05校內田徑競賽</li> <li>● S 5 450 円</li> <li>● 要生線上</li> <li>● 費生線上</li> <li>● 性向湯</li> <li>● 理想:</li> <li>● D05校內田徑競賽</li> <li>● D05校內田徑競賽</li> <li>● S 5 565 円</li> <li>● B05校內田徑競賽</li> <li>● B05校內田徑競賽</li> <li>● B05校內田徑競賽</li> <li>● B05校內田徑競賽</li> <li>● B05校內田徑競賽</li> <li>● B05校內田徑競賽</li> <li>● B05校內田徑競賽</li> <li>● B05校內田徑競賽</li> <li>● B05校內田徑競賽</li> <li>● B05校內田徑競賽</li> <li>● B05校內田徑競賽</li> <li>● B05校內田徑競賽</li> <li>● B05校內田徑競賽</li> <li>● B05校內田徑競賽</li> <li>● B04045 學生線上運社</li> <li>● B04045 學生線上運社</li> <li>● B04045 學生線上運社</li> <li>● B04045 學生線上運社</li> <li>● B04045 學生線上運社</li> <li>● B04045 學生線上運社</li> <li>● B04045 學生線上運社</li> <li>● B04045 學生線上運社</li> </ul>                                                                                                    |  | 373                                         | ¢ 重整選單        | ● 登出 登入者   |            |        | ■ D04校內藝文競賽                       |          | *T       |        |     |
| <ul> <li>■ DO5校内田徑競賽</li> <li>● S 条 統管理</li> <li>● S 条 統管理</li> <li>● S 条 統管理</li> <li>● T M L</li> <li>● F L M L</li> <li>● P L 線 L 選社</li> <li>● D0404S 學生線上選社</li> <li>● E S 条 統管理</li> <li>● E S 条 統管理</li> <li>● E S 条 統 性理</li> <li>● E S 条 統 性理</li> <li>● E S 条 統 性理</li> <li>● E S 条 統 性理</li> <li>● E S 条 能理</li> <li>● E S 条 統 性理</li> <li>● E S 条 能理</li> <li>● E S 条 能理</li> <li>● E S 条 能理</li> <li>● E S 条 能理</li> <li>● E S 条 能理</li> <li>● E S 条 能理</li> <li>● E S 条 統 性理</li> <li>● E S 条 統 性理</li> <li>● E S 条 統 性理</li> <li>● E S 条 能理</li> <li>● E S 条 能理</li> <li>● E S 条 能理</li> <li>● E S 条 能理</li> <li>● E S 条 能理</li> <li>● E S 条 能理</li> <li>● E S 条 能理</li> <li>● E S 条 能理</li> <li>● E S 条 能理</li></ul> |  | ■ D04校內藝文競賽                                 | 首頁            |            |            |        | ┣ D05校內田俓競賽                       |          |          |        |     |
| ● 55.450 円                                                                                                    |  | ┣ D05校內田俓競賽                                 |               |            |            |        | ► S系統管理                           |          |          |        | _   |
| ● 學生線上       我的心理測驗     我的學科能力     我的學科能力     我的學科能力     我的學科能力 </td <th></th> <td>こう 佐奈 田</td> <td></td> <td colspan="2"></td> <td></td> <td colspan="2"></td> <td>&lt; 我的心理測驗</td> <td>我的學科能力</td> <td>我的象</td>                                                                                                    |  | こう 佐奈 田                                     |               |            |            |        |                                   |          | < 我的心理測驗 | 我的學科能力 | 我的象 |
| 生成工法社       性向湯     空約個人成準     B0404S學生線上選社       興趣湯     查詢出缺       學生報備請假       我的心     填寫A表                                                                                                    |  | ■ 學生線上                                      | 我的心理測驗        | 我的學科能力     | 我的免試入學     |        | 興牛娘 上避计                           |          |          |        |     |
| 1生回湯     1       興趣湯     查詢出缺       學生報備請假       我的心     填寫A表                                                                                                    |  |                                             |               |            |            |        | 李韵烟人成绩                            | B04045 曼 | 牛狼上躍計    |        |     |
| 興趣;     里司山歐       學生報備請假       我的心     填寫A表                                                                                                    |  |                                             |               |            | 作王问:       | ļ<br>, | 本韵屮种                              | 01010.2  |          |        |     |
| 学工业 (周期) IX<br>我的心 填寫A表                                                                                                    |  |                                             |               |            | 興趣         | ş      | 旦 <b>四</b> 山 <del></del> <b> </b> |          |          |        |     |
| 我的心 爆~~~~                                                                                                    |  |                                             |               |            |            |        | 学工刊開朗版                            |          |          |        |     |
| 心理測測ににも主張物の強                                                                                                    |  |                                             |               |            | 我的心理测      | E      | 俱為A衣<br>仁五主日該衛妇強                  |          |          |        |     |

7.填寫志願序,填寫完畢請按"儲存"。線上選社完成。

|             |                 |      |                     |                   | 此為製作說明    | 需要而暫設的時   |
|-------------|-----------------|------|---------------------|-------------------|-----------|-----------|
| 373         |                 |      |                     |                   |           |           |
| ■ D04校內藝文競賽 | 首頁 學生線上選社 *     |      |                     |                   | 間,止催時間    |           |
| ■ D05校內田俓競賽 |                 |      | 8840588 . 11.00     |                   | 112/00/01 | 17・00 問知  |
| ■ S系統管理     | 结束日期: 112/08/31 |      | 開始時間: 11:00         |                   | 112/09/01 | 17・00  刑妇 |
| ▼ 學生線上      | 112/07/03       |      | 10 / ug loj . 20.57 |                   | 112/09/05 | 20:59 截止  |
| 學生線上選社      | 注息爭項:           |      |                     |                   | 112/03/03 |           |
| 查詢個人成績      | 可填志願社團          |      | 0                   | 已填志願社圖            |           | •         |
| 查詢出缺        | 社園名稱            | 成立宗旨 |                     | 社園名稱              | 成立宗旨      | 志願◆       |
| 學生報備講假      | 籃球社             |      |                     |                   |           |           |
| 填寫A表        | 浅淡AMC8          |      |                     |                   |           |           |
| 行為表現獎懲紀錄    | 靜心壘陀羅社          |      |                     |                   |           |           |
| 公布選社結果      | 音樂欣賞社           |      |                     | Marter            |           |           |
| + 11輔導預約    | 禪繞畫社            |      |                     | ant <del>/</del>  |           |           |
| + IGP學生資料設定 | 運動研究社           |      |                     |                   |           |           |
| + 資賦優異報名    | 拉密社             |      |                     |                   |           |           |
| + 選課作業      | 寫文字社            |      |                     |                   |           |           |
|             | 臺美生態小田園社        |      |                     |                   |           |           |
|             |                 |      | - 14 共 14 人         |                   |           | 沒有記錄      |
|             |                 |      | 要刪除志願,請將志願清空,       | 其他志願仍需依1,2,3順序填寫。 |           |           |

\*\*志願序有缺(1、3、4……跳號)、填寫不足 11 個(下限),都無法儲存。\*\*

| 成立宗旨 | 志願                                          | *               |      | 結束時間: 20:59                          |       |
|------|---------------------------------------------|-----------------|------|--------------------------------------|-------|
|      |                                             |                 | 成立宗旨 | <b>○</b><br>志願                       | 已填志願社 |
|      | <b>錯誤</b><br>主昭123 順序填寫志頤,無                 | <b>×</b><br>注儲左 |      |                                      |       |
|      | 215/001929000000000000000000000000000000000 | (724 INR 13     |      | 錯誤<br>志願下限為11,要選滿才能存檔                | ×     |
|      |                                             | 關閉              |      |                                      |       |
|      |                                             |                 |      | //////////////////////////////////// | 關閉    |

\*\*進階籃球社學生已綁定社團,無法選社\*\*